## Matematikk 1000

## Øvingeoppgaver i numerikk – leksjon 1

# Å komme i gang

I denne øvinga skal vi bli litt kjent med MATLAB. Vi skal ikkje gjøre noen avanserte ting i dette oppgavesettet – bare få et visst innblikk i overflata av hva MATLAB kan gjøre.

Det at det er mye tekst i oppgavesettet betyr ikke nødvendigvis at det er mye å gjøre. En del av dere vil nok oppleve at instruksjonene i disse oppgavene er mer detaljerte en strengt tatt nødvendig. Grunnen til dette er at vi ønsker at det tekniske skal by på minst mulig utfordringer – også for de som ikke har brukt datamskiner på denne måten tideligere. Så vi håper du bærer over med "detaljstyringa", eventuelt.

Meningen med disse oppgavene er å pirre nysgjerrigheten din på om hva vi kan bruke MATLAB til. Dersom nysjerrigheten din drar deg i litt andre retninger enn det disse oppgavene forsøker å gjøre, så er det helt greit.

Til slutt nevner vi at det finnes flere MATLAB-kloninger som er gratis. Vi kan for eksempel nevne Octave, SciLab og Freemat. Disse kan det være greit å vite om den dagen du ikke lenger har MATLAB-lisens gjennom HiOA.

### Oppgave 1 – Få MATLAB opp å gå

MATLAB kan lastes ned fra nettsida til MathWorks. På nettsida til kurset finner du notat som forklarer hvordan dette kan gjøres.

Installér MATLAB på datamaskina di ved å følge instruksjonene nøye. Dette bør ta omtrent en halv time. Ikke nøl med å be om hjelp dersom det skulle oppstå problemer.

Når installasjonen er vel gjennomført, start opp MATLAB. Ved oppstart vil et panel med fire viduer dukke opp:

• Mappevinduet, "Current Folder", som viser hvilken mappe du jobber i.

- Kommandovinduet, "*Command Window*", hvor en utfører de ulike kommandoane. Dette er det viktigste vinduet, og det går fint an å bruke MAT-LAB med dette vinduet alene.
- Variabelvinduet, "Workspace", som viser hvilke variable som ligger i minnet.
- Kommandohistorien, "*Command History*" ei liste som viser alle kommandoene du har utført i arbeidsøkta.

I dette oppgavesettet skal vi stort sett bare prate om kommandovinduet.

#### Oppgave 2 – MATLAB som kalkulator

Her skal vi kort forklare hvordan man utfører enkle aritmetiske operasjoner i MATLAB. Dette er definitivt å "skyte spurv med kanon", men vi må jo begynne et sted.

- a) Forsøk å skrive inn enkle aritmetiske regnestykker i kommandovinduet. Du kan for eksempel prøve å regne ut
  - 2+2 3-2 3\*2 6^2 6/2

Hva betyr '\*', '^' og '/' i denne sammenhengen?

b) Regn ut

$$\frac{3^{2.12} \cdot (2 + 4 \cdot (-3.1))}{2^2 - 1}$$

Gjør gjerne flere – og mer avanserte – regnestykker.

Som du sikkert ser, er '\*' symbolet som blir brukt for multiplikasjon, '/' blir brukt for divisjon og '^' blir brukt for å skrive potenser<sup>1</sup>.

- c) Hva blir regna ut her?:
  - sin(0.7)
    log(5)
    sqrt(9)
    exp(1)
    atan(2)

<sup>&</sup>lt;sup>1</sup>Hatten,  $\dot{\gamma}$ , kan være litt "krøkkete" å få fram på visse tastatur. Det hender man må kombinere den med mellomrom-tasten.

d) Finn ut hvordan MATLAB tolker disse regnestykkene:

```
1/0
0^0
5/Inf
0*Inf
Inf/Inf
10^999
1.2e4
NaN+1
```

Er du enig i alle disse tolkningene; virker de rimelige? 'Inf' betyr uendelig,  $\infty$ , (*infinty*), og 'NaN' betyr 'udefinert' (*Not a number*). Som du sikkert ser, betyr '1.2e4'  $1.2 \cdot 10^4$  (tall skrevet på normalform).

e) Noen tall er så spesielle at de har fått egne navn. I kommandovinduet, skriv

pi i eps

'**eps**' refererer her til den greske bokstaven epsilon,  $\epsilon$ , som ofte blir brukt for å symbolisere små tall. Dette tallet gir størrelsen på det minste tallet x som er slik at maskina klarer å skille mellom 1 og 1 + x. Vi kaller dette 'maskinpresisjonen' og, som navnet tilsier, varierer denne presisjonen noe fra maskin til maskin. *i* blir kalt 'den imaginære enheten' og kan oppfattes som  $\sqrt{-1}$  (joda, vi kan tillate oss å ta kvadratrota av minus én; dette kommer vi snart tilbake til).

### **Oppgave 3** – Tilordning

a) Vanligvis vil vi ha behov for å operere med flere tallstørrelser samtidig. Vi kan *tilordne* tallverdier til variabelnavn slik:

>> x=7

Symbolene "»" har vi her brukt for å indikere at dette blir skrevet inn i kommandovinduet i MATLAB. Vi har nå sagt at variabelen x skal ha verdi 7; dette "husker" MATLAB – det ligger i minnet. Variabelen x dukker opp i variabelvinduet (*workspace*). Vi kan så bruke denne variabelen i andre regnestykker. Regn ut

>> x\*2 >> x^2

Vi kan fortsette å tilordne flere variable:

>> y=2 >> x/y

Etterhvert som du tilegner flere variable, vil også de dukke opp i lista i variabelvinduet. (Du kan også få opp en liste over alle variable i kommandovinudet ved å skrive 'who'.)

Når vi gjør en utregning uten å gi svaret noe navn, slik vi gjorde i oppgave 1, vil svaret automatisk få navnet **ans** (for *answer*).

b) Når vi bruker symbolet '=' som i forige del-oppgave, betyr det slett ikke "er lik", som i matematisk notasjon. Her er likhetstegnet brukt som tilordning; vi putter tallet 7 inn i variabelen x. Det følgende gir faktisk mening i MATLAB:

```
>> x=2
>> x=x+1
```

Hva får vi til svar om vi gjør denne operasjonen? Hvorfor er den siste linja meningsløs om vi skal tolke den matematisk?

c) Undersøk hva som skjer om du utfører følgende:

Hvilken verdi vil variabelen pi få?

Litt om variabelnavn: I utgangspunktet kan vi gi variable hvilket navn som helst; navnet kan godt bestå av flere bokstaver. Men man må huske visse ting:

- Et variabelnavn får ikke begynne med et tall
- Variabelnavn får ikke inneholde mellomrom eller paranteser.
- MATLAB skiller mellom store og små bokstaver
- Forsøk å unngå variabelnavn som er like kommandoer eller funksjonsnavn som finnes i MATLAB fra før – som foreksempel de funksjonene vi så i oppgave 2 c) ('sin', 'atan' o.s.v.).

Du avslutter MATLAB ved å klikke på 'quit' under nedtrekksmenyen oppe til venstre eller ved å skrive **exit** eller **quit** i kommandovinduet.